# 

# **リコフク**<sup>TM</sup> ユーザーマニュアル

2021.09.14

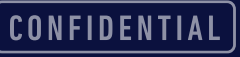

### はじめに

- ・本マニュアルでは、ソコワクを利用するにあたり必要な、以下の項目について記載します。
  - ・動作環境について
  - ・ソコワクの接続について
  - こんな時には
  - ・ その他

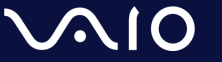

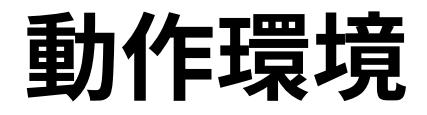

- ・ソコワクでは下記環境での動作をサポートしております。
  - ・端末の環境

| OS | Windows 10 64bit<br>October 2018 Update (Windows 10, version 1809)以降 |
|----|----------------------------------------------------------------------|
| 言語 | 日本語                                                                  |

- ・ネットワーク環境
  - 端末が接続されているネットワークにおいて、インターネットとの間で、IPsecパスス ルー/VPNパススルー機能の有効化が必要となります。
     ソコワクの接続が失敗する場合、お使いの無線LANルーター等でIPsecパススルー/VPNパ ススルー機能を、有効に設定してください。

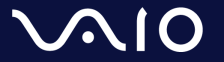

### 接続/切断操作 – 自動接続モード

- 接続
  - ・自動接続モードに設定されている場合、接続操作は不要です。

     PCが起動しネットワークに接続されましたら、自動的にソコワクも接続されます。
  - ・ステータスアイコンが[≚]になっていれば、ソコワクの接続が完了しています。
- ・切断
  - 自動接続モードでは通常状態では手動で切断することができません。
  - 切断が必要な場合は、組織内のご担当者様へご連絡ください。
  - 通常利用中は、切断操作を行う必要はございません。

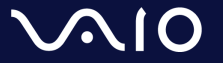

### 接続/切断操作 – 手動接続モード

#### 接続

- ・手動接続モードでは、端末起動時は「切断」状態となっています。
   ソコワク接続を利用する際は、以下手順で接続してください。
- 接続手順
  - 1. ステータスアイコン[ ≚ ]を右クリック
  - 2. 接続をクリック
  - 3. ステータスアイコンが[ ≚ ]になりましたら、正しく接続されています。

#### 切断

 $\sim$ 10

- ソコワクの切断が必要な場合は、以下手順で切断可能です。
- 切断手順
  - 1. タスクトレイの[ ≚ ]アイコンを右クリック
  - 2. 切断をクリック
  - 3. ステータスアイコンが[ ≚ ]になりましたら、正しく切断されています。

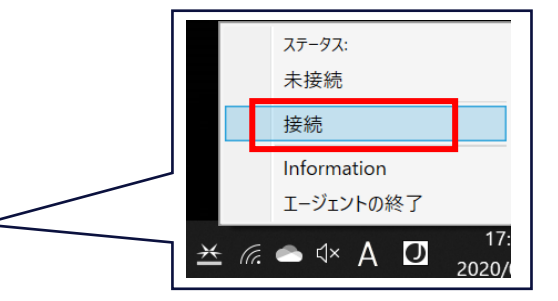

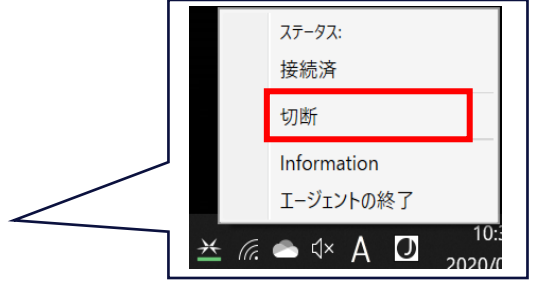

CONFIDENTIAL

### 接続状態の確認

・ソコワクの接続状態はタスクトレイアイコンで識別可能です。

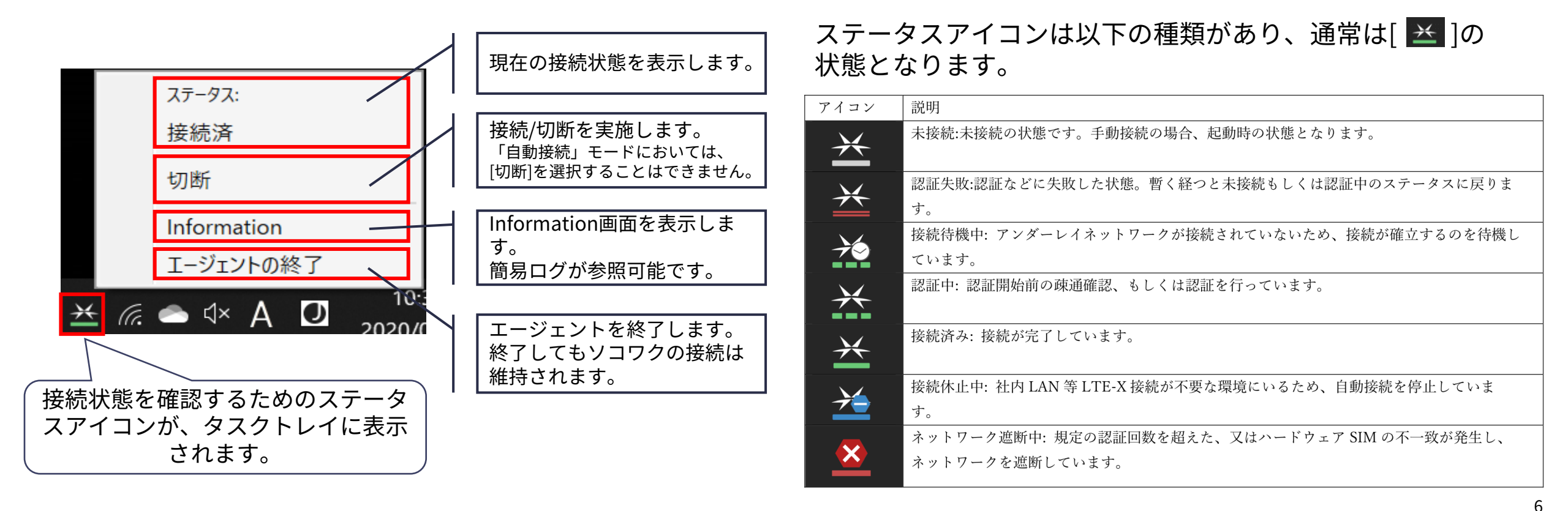

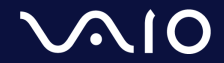

こんな時には

#### ・ステータスアイコンが消えてしまった

ステータスアイコンを終了してしまいタスクトレイから消えて しまった場合は、以下手順で再表示が可能です。

- 1. スタートメニューを表示
- 2. [LTE-X UE Agent]を実行

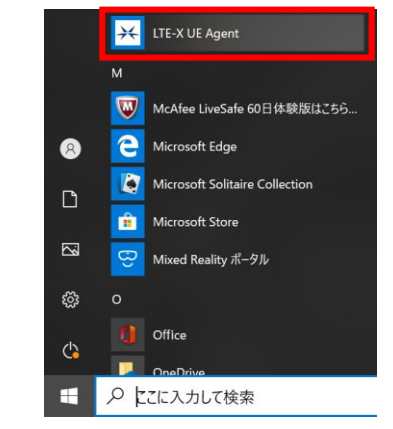

3. ステータスアイコンが表示されます。

 「セッション確立失敗」と表示され、正しく接続 されない

「セッション確立失敗」「接続失敗」が継続して発生する場合、お使いのネットワーク環境においてIPsecパススルー機能が無効になっている可能性があります。 IPsecパススルー機能を有効にしてから接続をお試しください。

IPsecパススルー機能の有効化については、各社ルーターによって設定が異なります。各社ルーターのマニュアルをご確認ください。

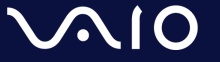

# サポート

#### ・ソコワク

- Web: <u>https://sokowaku.com/support</u>
- メール: <u>support@sokowaku.com</u>
- 受付時間:平日10:00~17:00

※ お問い合わせいただいてから、3営業日以内にご返信いたします。 お急ぎの場合は、弊社営業担当までご連絡ください。

#### • VAIO

- 窓口:VAIO法人様向けサポート窓口
- 電話番号:0570-009-810(通話料有料)
- 受付時間:平日 9:00~18:00
- ・ 閉域IP網
  - 窓口:NTTPCコミュニケーションズ テクニカルオペレーションセンター
  - 電話番号:0120-608-533
  - 受付時間:24時間365日

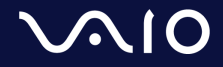

## その他

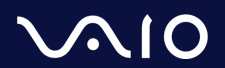

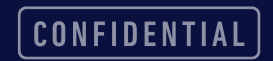

### IPsecの通信許可について

- ソコワクでは認証サーバーとの通信においてIPsecを利用します。
   お客様の接続環境において、IPsecでの通信が可能な設定(IPsecパススルー/VPNパススルー機能の有効化など)を実施ください。
- IPsecパススルー/VPNパススルー機能とは?
  - LAN内の端末がIPsecを利用した通信をする際に、ルーター側にて処理をせず、IPsecパケットをそのま ま通過させる機能。
  - 設定方法は各ネットワーク機器のマニュアルをご参照ください。

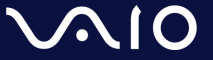

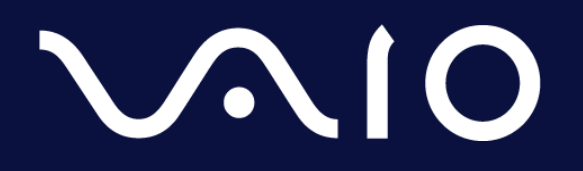

This document and the information contained is the property of VAIO Corporation. Any reproduction, disclosure, or use thereof is prohibited except as authorized in writing by VAIO Corporation.